# [山大预约管理系统]

[仪管员操作手册]

| 预约系统仪管员后台操作手册 |
|---------------|
| 一、系统登录3       |
| 二、账号注册3       |
| 三、主系统管理4      |
| 3.1 系统设置4     |
| 3.2 仪器管理4     |
| 3.3 预约单管理7    |
| 3.4 其它操作10    |
| 四、退出预约系统11    |

## 预约系统仪管员后台操作手册

#### 一、系统登录

打开系统登录页面,输入登录账号、密码和验证码后,点击"立即登录"按钮, 进入预约管理系统(如下图)。

| Ŧ | 山西大学大型科学仪器中心<br>仪器预约管理系统<br><sub>仪管员申请账号</sub>                                                                                      | .• |     | • = |
|---|----------------------------------------------------------------------------------------------------|----|-----|-----|
|   | <ul> <li>▲ 請給入豐粱账号</li> <li>▲ 請給入豐須账号</li> <li>→ 請給入監码</li> <li>→ 請給入監证码</li> <li>→ ● ● ● ● ● ● ● ● ● ● ● ● ● ● ● ● ● ● ●</li></ul> |    | (be |     |
|   | <b>立即登录</b><br>—————申请账号 审核开通 ————————————————————————————————————                                                                  |    |     |     |

#### 二、账号注册

如果没有账号,在登录页面下方点击"申请账号 审核开通"进入注册页面,填 写好注册相关信息后,点击"申请仪管员账号,审核开通"按钮,申请成功,等 待管理员审核后方可登录预约管理系统(如下图)。

| <u>仪管员申请账号</u>                |  |
|-------------------------------|--|
| •账号类型: [仪管员 ▼                 |  |
| *手机号:                         |  |
| with transmit/マークレーコ<br>校在 名: |  |
| *设置密码:                        |  |
| *确认您码:                        |  |
| *验证码: 39.4 4                  |  |
| 中請仪堂爲账号,前核开源                  |  |

## 三、主系统管理

## 3.1 系统设置

#### 1> 修改资料

仪管员个人信息设置,填写"姓名"和"手机号",点击"确定修改"设置 (如下图)。

| < | ●首页  | ● 修改资料 × |           | > | ~ |
|---|------|----------|-----------|---|---|
|   | 修改资料 |          |           |   |   |
|   |      |          | 姓 名: 测试质  |   |   |
|   |      |          | 手机号: 1399 |   |   |
|   |      |          | 機性構改      |   |   |
| L |      |          |           |   |   |

#### 2> 修改密码

对仪管员的密码进行修改。

| < | ● 首页 | ● 修改密码 × |       |      | > | <b> </b> ~ |
|---|------|----------|-------|------|---|------------|
|   | 修改密码 | _        |       |      |   |            |
|   |      |          | 姓名:   | 测试及  |   |            |
|   |      |          | 密码:   |      |   |            |
|   |      | ā        | 确认密码: |      |   |            |
|   |      |          |       | 修改密码 |   |            |
|   |      |          |       |      |   |            |

### 3.2 仪器管理

对所属仪器进行管理(注:仪器必须设置校内价格和校外价格,如果仪器有 超时计费的话,超时价格也必须填写,才可以投入使用)(如下图)。

| く ● 首页                     | ● 仪器管理 ×            |      |                              |      |               |                   |     |                     |    | ~ |  |
|----------------------------|---------------------|------|------------------------------|------|---------------|-------------------|-----|---------------------|----|---|--|
| 仪器管理                       | 仪器管理 添加仪器信息         |      |                              |      |               |                   |     |                     |    |   |  |
| 一 <b>投</b> 旗信息<br>投索条件: 仪器 | 名称 🗸 关键字:           |      | 开始查找                         |      |               |                   |     |                     |    |   |  |
| 选择 仪器ID                    | 仪器名称                | 分析室  | 塑북                           | 计费模式 | 校内价格/<br>校外价格 | 校内超时价格/<br>校外超时价格 | 仪管员 | 操作                  |    |   |  |
| 1168                       | X-射线荧光光谱仪           | 119室 | S8 TIGER                     | 计样   | 1             | /                 | 测试员 | 修改 添加项目 査           | 看项 | • |  |
| 1169                       | 高分辨液反联用仪(Thermo QE) | 120室 | Thermo Scientific Q Exactive | 计样   | 100/200       | 200/400           | 测试员 | 修改 添加项目 査           | 看项 | • |  |
|                            |                     |      |                              |      | 总数:2          | 首页 上一页            | 下一页 | 末页 页次: <b>1/1</b> 第 | 1页 | • |  |
|                            |                     |      |                              |      |               |                   |     |                     |    |   |  |
|                            |                     |      |                              |      |               |                   |     |                     |    | _ |  |

#### 1> 添加仪器

在仪器管理中,点击"添加仪器信息"(如下图)。

填写相关仪器信息, **仪器名称、校内时间费用和校内时间费用必须填写**, 否则不要投入使用。

计费模式,请选择适合仪器的计费模式。

通知:默认开启,选中开启后,申请预约单先到待通知预约单中;如未选中 开启,不需要通知,申请预约单直接到待送样预约单中。

| < ● 創刻 ●      | Contraction ×    |                                                                 |  |
|---------------|------------------|-----------------------------------------------------------------|--|
| 仪器管理          | 添加仪器信息           |                                                                 |  |
| 杨本根子          |                  |                                                                 |  |
| 加度点击 使在内容     | 时想交不了,仔细检查下是2    | 2.导掌运员有值写字确。                                                    |  |
|               |                  | Call and States Containing Advance                              |  |
| (公園名称)        | 1                | ★ 字符长置性1年2002.頁                                                 |  |
| <b>仪器型号</b> : |                  |                                                                 |  |
| 分析室:          |                  |                                                                 |  |
| 计表模式          | 计件 🗹             |                                                                 |  |
| 校内时间费用:       | 元                |                                                                 |  |
| 位内超时提用:       | 五 元              |                                                                 |  |
| 杭州时间腾用:       | 元 元              |                                                                 |  |
| 税外-編輯書題用=     | 7                |                                                                 |  |
| 通知            | HI- 9- 11- A. A. | ■ / E AK # 2   K K # 2   K K # 2 *** ● ■ ■ *** ● ■ H ** ● ● ● ● |  |
| (信页)          | 20069 测试员 🗸      |                                                                 |  |
|               |                  | (8605) S.82.5                                                   |  |

- 2> 仪器管理
- ▶ 修改仪器

在仪器管理中,找到需要修改的仪器,点击"修改"进入到了修改仪器信息 页面,修改好点击"修改仪器"后保存(必须设置校内价格和校外价格,如 果仪器有超时计费的话,超时价格也必须填写,才可以投入使用)(如下图)。

| < ● 前页 ●    | 60281938 ×              | Ι |
|-------------|-------------------------|---|
| 仪器管理        | 修改仪器信息                  |   |
| 爱作费态        |                         |   |
| 如果点击 保存内容   | 时提交不了,仔细检查下是不是某项没有填写正确。 |   |
|             |                         |   |
| () 御名称:     |                         |   |
| 10251215:   | 39 TIGER                |   |
|             |                         |   |
| 拉内封留期用:     |                         |   |
| 校内裁时期用      |                         |   |
| 核外时间期用:     |                         |   |
| 按外超时费用:     |                         |   |
| 794/364/891 |                         |   |
| 线下通知:       | 8 #B                    |   |
| 位置员:        | 2008月 浙武 贞 🗸            |   |
|             |                         |   |

#### ▶ 项目管理

对测试项目进行管理,在仪器管理中,点击"查看项目"(如下图)。

| 仪器管9                     | 理 测试项目管理       | 添加项目             |        |       |      |       |        |               |
|--------------------------|----------------|------------------|--------|-------|------|-------|--------|---------------|
| - <b>搜索信息</b> -<br>搜索条件: | 测试项目名称 ✔ 关键字:  | 开始查找             |        |       |      |       |        |               |
| 反流                       | 仪器ID/仪器名称      | 测试项目             | 校内价格   | 校外价格  | 单位   | 时间联制  | 状态     | 緣作            |
|                          | 1168/X-射线荧光光谱仪 | 标准曲线定量分析溶液法      | 400元   | 800元  | 样    | 24小时  | 启动     | 修改 删除         |
|                          | 1168/X-射线荧光光谱仪 | 标准曲线定量分析压片法      | 300元   | 600元  | 样    | 24小时  | 启助     | 修改 删除         |
|                          | 1168/X-射线荧光光谱仪 | 标准曲线定量分析培片法      | 400元   | 800元  | 样    | 24小时  | 启动     | 修改 删除         |
|                          | 1168/X-射线荧光光谱仪 | 标准曲线定量分析一标准曲线    | 3000元  | 6000元 | 樺    | 127小时 | 启动     | 修改 删除         |
|                          | 1168/X-射线荧光光谱仪 | 无标样定量分析─溶液法(样品自制 | ) 300元 | 800元  | 样    | 24小时  | 启动     | 修改 删除         |
|                          | 1168/X-射线荧光光谱仪 | 无标样定量分析-压片法(样品自制 | ) 200元 | 600元  | 样    | 24小时  | 启动     | 修改 删除         |
|                          | 1168/X-射线荧光光谱仪 | 无标样定量分析-熔片法(样晶自制 | ) 300元 | 800元  | 样    | 24小时  | 启动     | 修改 删除         |
|                          | #1 8k          |                  |        |       |      |       |        |               |
|                          |                |                  |        | 总数    | 7 首う | 1 上一页 | 下一页 末页 | 页次: 1/1 第1页 ✔ |

选中要删除的测试项目后,点击"删除"按钮,删除测试项目。

▶ 添加项目

在仪器管理中点击"添加项目"或项目管理中点击"添加项目",校内和校 外价格必须填写(如下图)。

| 仪器管理                                      | 测试项目管理    | 添加测试项目          |  |  |  |  |  |  |  |
|-------------------------------------------|-----------|-----------------|--|--|--|--|--|--|--|
| 操作提示<br>如果点击 保存内容 时提文不了,仔细检查下战不是某项没有填写正确。 |           |                 |  |  |  |  |  |  |  |
| 仪器名称:                                     | X-射线荧光光谱仪 |                 |  |  |  |  |  |  |  |
| 测试项目:                                     |           | * 李符长度他1年160之间  |  |  |  |  |  |  |  |
| 计费类型:                                     | 计时计样 🖌    |                 |  |  |  |  |  |  |  |
| 校内价格:                                     | o 元       |                 |  |  |  |  |  |  |  |
| 校外价格:                                     | o 元       |                 |  |  |  |  |  |  |  |
| 价格单位;                                     | ₩ ¥       |                 |  |  |  |  |  |  |  |
| 时间限制。                                     | 小时 (不填3   | 或填写"o"表示没有时间不限) |  |  |  |  |  |  |  |
| 状态:                                       | 启动 🖌      |                 |  |  |  |  |  |  |  |
|                                           |           |                 |  |  |  |  |  |  |  |

## 3.3 预约单管理

1> 处理校内预约单

点击"预约列表"后,显示待通知的校内预约单列表

点击"作废预约单"后,垃圾箱管理->查询已作废预约单中显示(如下图)

| 处理                   | 里校内预约单                   |                      | 全部       | 待通知(4) 1          | 待送样 (0)     | i处理(0)     | 待付款(3) |               |            |                      |
|----------------------|--------------------------|----------------------|----------|-------------------|-------------|------------|--------|---------------|------------|----------------------|
| 投索信息                 |                          |                      | 金选 反选    |                   | 北量设置送样      | eț (e)     |        |               |            |                      |
| (X器ID ✔ 关键字:<br>开始查找 |                          | 预约账号                 | 預約单号     | 預約仪器              | 样品量         | 送桦人/<br>电话 | 状态     | <b>15</b> . ( | i e        |                      |
| 仪器ID                 | 仪器名称                     | 操作                   |          | 22011002472492249 | 600MHz核磁共扩  | ¥仪 5       |        | 巴预约待通知        | 通知送样时间     | 测样明细<br><b>作废预约单</b> |
| 1169                 | 高分辨液质联用仪(Thermo QE)      | 預約列表( <b>0</b> )     |          |                   |             |            |        |               |            |                      |
| 1170                 | 1-前续单晶衍射仪<br>600MHz核磁共振仪 | 111约列表(0)<br>預約列表(4) |          | 22010616295534459 | 600MHz校磁共参  | REX 1      |        | 已預約待通知        | 遥知送样时间     | 测样明细<br>作废预约单        |
| 1173                 | 电感耦合等离子体质谱               | 預約列表( <b>1</b> )     |          |                   |             |            |        |               |            | The last and day     |
| 1179                 | 原子力显微镜                   | 預約列表 ( <b>0</b> )    |          | 22010615405577882 | 600MHz核磁共扩  | ң(χ з      |        | 已预约待通知        | 通知迷样时间     | 個種明顯<br>作废預約单        |
| 1180                 | 红外光谱仪                    | 預約列表 ( <b>0</b> )    |          |                   |             |            |        |               |            |                      |
| 1185                 | 激光扫描共聚焦显微镜               | 預約列表 ( <b>0</b> )    |          | 22010611101370713 | 600MHz 核磁共振 | 秋 3        |        | 已預約待通知        | 遥知送样时间     | 测样明细<br>作废预约单        |
| 1187                 | 高分辨透射电镜                  | 預約列表(1)              |          |                   |             |            |        |               |            |                      |
| 1192                 | BD流式细胞分析仪                | 預約列表( <b>1</b> )     |          |                   |             |            | 总数:4   | 首页 上一页        | 下一页 末页 页次; | 1/1 第1页 🗸            |
| 1193                 | 高速离心机                    | 预约列表(1)              |          |                   |             |            |        |               |            |                      |
| 1202                 | 图二色光谱仪                   | 預約列表 ( <b>0</b> )    |          |                   |             |            |        |               |            |                      |
| 1204                 | 细胞能量代谢分析系统               | 預約列表(1)              |          |                   |             |            |        |               |            |                      |
| 1221                 | 共聚焦激光拉曼光谱仪               | 預約列表 ( <b>0</b> )    |          |                   |             |            |        |               |            |                      |
|                      | 总数:13 首页 上一页 下一页         | 末页 <u>页次: 1/1</u>    | <b>•</b> |                   |             |            |        |               |            |                      |

- ▶ 处理待通知预约单
- (1) 单个处理:点击"通知送样时间",然后设置送样时间,点击"确定"按钮, 就转入到待送样预约单(如下图)

| 处理  | 2校内預約单<br>#素你&      |                     | <u>소</u> 않 | 353830 (4)     | 特送样(0) | 特   | 处理 | (0)   | _     | 符付       | 款(s)     |       |  |      |
|-----|---------------------|---------------------|------------|----------------|--------|-----|----|-------|-------|----------|----------|-------|--|------|
| -6  | 280 - 关键学。          |                     |            | 12.002.0017.00 |        |     |    |       |       |          |          |       |  | 60 A |
|     | FREE                |                     | RORY       |                |        |     |    | ü     |       | 11       |          |       |  |      |
| 10  | 0.828               | 80                  |            |                |        |     |    | 022-4 | -17   | 15-1     | and loss |       |  |      |
| 69  | 憲分辨准長期局仪(Thermo GE) | 原約判款(0)             | 0          |                |        | 1   |    |       |       |          |          |       |  |      |
| 0   | 1-影线果器切时仪           | 预约判款( <b>0</b> )    |            |                |        | 11  | ~  |       | - M - | 203      | 12 P     | -     |  |      |
| -   | eocnoka被被用操仪        | 预约列表(4)             | 0          |                |        | 11  |    |       | = 1   | <b>X</b> | *        | 16:00 |  |      |
| з   | 电感耦合等高于体质语          | 55約判表( <b>1</b> )   | 2000       |                |        | 27  | 28 |       | 2     | 3 4      | 4 5      | 16:30 |  |      |
| e 7 | 原于力昌微斌              | 预约列表(0)             | 1.1        |                |        | 6   | 7  |       |       | 10 11    | 1 12     | 17:00 |  |      |
| 10  | 经外壳进位               | 预约列表(0)             | 0          |                |        | 1.0 | 14 | 15    | 16 1  | 17 10    | 8 19     | 17:30 |  |      |
| 15  | 港大信總昌家業品示彼          | 照約列表(0)             |            |                |        | 20  | 21 | 22    | 23 3  | 24 25    | 5 26     | *     |  |      |
| 87  | 离分辨语射电镜             | 预约列表(1)             | 0          |                |        | 27  | 28 | 29    | 30 3  | 31 1     | 1 2      |       |  |      |
| 92  | 50原式细胞分析仪.          | 55分为(表(1)           |            |                |        | -   | -  | -     | -     | -        | -        | _     |  |      |
| 93  | 憲地高心机               | 预约列表(1)             |            |                |        |     |    |       |       |          |          |       |  |      |
| 12  | 简二色光谱仪              | 预约列表(0)             |            |                |        |     |    |       |       |          |          |       |  |      |
| 14  | 超触绕量代谢分析系统          | 预约列表(1)             |            |                |        |     |    |       |       |          |          |       |  |      |
| 21  | 共聚集康光性是光谱仪          | 55(67)表( <b>0</b> ) | -          |                |        |     |    |       |       |          |          |       |  |      |

(2) 批量处理:选中要处理的预约单,如果全部处理,直接点击"全选"按钮,然后单击送样时间的文本框,选择好送样时间,点击"批量设置送样时间" 按钮,就转入到待送样预约单(如下图)

| <    | • 首页 • 处理技内预约单 ×         |                   |       |      |                |       |     |    |      |            |                   |       |     |            |        |           | > ~           |
|------|--------------------------|-------------------|-------|------|----------------|-------|-----|----|------|------------|-------------------|-------|-----|------------|--------|-----------|---------------|
| 处    | 理校内预约单                   |                   | 全部    | 待道   | <u>₫</u> 矣日 (4 | 0     |     | 待送 | 样 (0 | <b>)</b> ) |                   | 待处理   | (0) | 待付款(3)     |        |           |               |
|      | 搜索信息                     |                   | 全选 反: | 忠 取消 | 请先选            | 择送机   | 羊时间 | 0  |      | 批量         | 19. <b>11</b> . 1 | 差样时间  |     |            |        |           |               |
|      | (父器ID ♥ 关键字:<br>开始查找     |                   | 我的账号  |      | 1 1            | •     |     | 三月 | - 20 |            | •                 | 10:30 | ### | 送桦人/<br>电话 | 状态     | 58        | n:            |
| 仪器ID | 仪器名称                     | 熱作                |       | 2201 | 27             | - 28  |     | 2  | 3    | 4          | ×<br>5            | 11:00 | 5   |            | 已預約待通知 | 通知送样时间    | 测样明细          |
| 1169 | 高分辨液质联用仪(Thermo QE)      | 預約列表(0)           | 0     |      | 6              | 7     | 8   | 9  | 10   | 11         | 12                | 12:00 |     |            |        |           |               |
| 1170 | X-射线单晶衍射仪<br>600MH+按磁共振仪 | 預約列表(O)           |       | 2201 | 13             | 14    | 15  | 16 | 17   | 18         | <b>19</b><br>26   | 13:00 | 1   |            | 已预约待通知 | 通知送样时间    | 测样明细<br>作废预约单 |
| 1173 | 电感耦合等离子体质谱               | 預約列表(1)           |       |      | 27             | 28    | 29  | 30 | 31   | 1          | 2                 |       | -   |            |        |           |               |
| 1179 | 原子力显微镜                   | 预约列表(0)           |       | 2201 | 061540         | 55776 | 182 | -  | 60   | OMHz       | 校商馆               | 共振仪   | э   |            | 已预约待通知 | 逾知送样时间    | 洞梯明細<br>作废预約单 |
| 1180 | 红外光谱仪                    | 预约列表( <b>0</b> )  |       |      |                |       |     |    |      |            |                   |       |     |            |        |           |               |
| 1185 | 激光扫描共聚焦显微镜               | 預約列表( <b>O</b> )  |       | 2201 | 061110         | 13707 | 13  |    | 60   | OMHz       | 枕 司法              | 共振仪   | 3   |            | 已預約待通知 | 通知送样时间    | 御鮮明細<br>作废預約单 |
| 1187 | 高分野22月7回復                | 11日本(1)           |       |      |                |       |     |    |      |            |                   |       |     | 感数:4       | 首页 上一页 | 下一页 末页 页次 | 1/1 第1页 >     |
| 1193 | 高速高心机                    | 预约列表( <b>1</b> )  |       |      |                |       |     |    |      |            |                   |       |     |            |        |           |               |
| 1202 | 國二色光谱仪                   | 預約列表( <b>0</b> )  |       |      |                |       |     |    |      |            |                   |       |     |            |        |           |               |
| 1204 | 细胞能量代谢分析系统               | 预约列表(1)           |       |      |                |       |     |    |      |            |                   |       |     |            |        |           |               |
| 1221 | 共聚焦激光拉曼光谱仪               | 預約列表 ( <b>0</b> ) | -     |      |                |       |     |    |      |            |                   |       |     |            |        |           |               |
|      | 总数:13 首页 上一页 下一页         | 末页 页次: 1/1        | -     |      |                |       |     |    |      |            |                   |       |     |            |        |           |               |

- ▶ 处理待送样预约单
- (1) 单个处理:点击"待送样",进入待送样预约单,点击"开始处理",可以修 改数量,取消预约单,确认后点击"确认并开始处理"按钮,就转入到待处 理预约单(如下图)

|      | 首页 • 处理校内预约单 ×      |                   |      |          |           |        |     |      |   |
|------|---------------------|-------------------|------|----------|-----------|--------|-----|------|---|
| 处理   | 校内预约单               |                   | 全部   | 待通知(2)   | 待送样(2)    | 待处理(0) | 待付款 | (3)  |   |
| 仪器ID | <b>搜索信息</b>         | 开始查找              | 全选反i | 预约订单开始处理 |           |        | -   | × 12 | : |
| 쫋1D  | 仪器名称                | 操作                | 預约账号 | Ĩ        | 页约600MHz核 | 磁共振仪仪器 | 订单  |      |   |
| 169  | 高分辨液质联用仪(Thermo QE) | 预约列表(0)           |      | 测试项目名称   | 来样名称      | 数量     | 包天天 | 操作   |   |
| 70   | x−射线单晶衍射仪           | 预约列表(0)           |      |          |           |        | 數   |      |   |
| .71  | 600MHz核磁共振仪         | 预约列表 ( <b>4</b> ) |      | TOCSY    | T测试1      | - 3 +  |     |      |   |
| 173  | 电感耦合等离子体质谱          | 预约列表( <b>1</b> )  |      | 1H       | 田測试1      | - 2 +  |     | 取消   | Ī |
| 179  | 原子力显微镜              | 预约列表(0)           |      |          |           |        |     |      | - |
| 180  | 红外光谱仪               | 预约列表(0)           |      |          | 确认主       | 4开始处理  |     |      |   |
| .85  | 激光扫描共聚焦显微镜          | 预约列表(0)           |      |          |           |        |     |      |   |
| 187  | 高分辨透射电镜             | 预约列表( <b>1</b> )  |      |          |           |        |     |      |   |
| 92   | BD流式细胞分析仪           | 预约列表( <b>1</b> )  |      |          |           |        |     |      |   |
| 193  | 高速离心机               | 预约列表 (1)          |      |          |           |        |     |      | i |

(2) 批量处理:选中要处理的预约单,如果全部处理,直接点击"全选"按钮, 点击"批量开始处理"按钮,就转入到待处理预约单(如下图)

| 处理   | 里校内预约单              |                   | 全部   | 待通知(2)            | 待送样(2)            | 待处理(0) | 待付款        | t (3)         |                               |          |
|------|---------------------|-------------------|------|-------------------|-------------------|--------|------------|---------------|-------------------------------|----------|
|      | 搜索信息                |                   | 全选反动 | 急 取消 就量开始处理       |                   |        |            |               |                               |          |
| 4    | 仪器ID ✔ 关键字:<br>开始查找 |                   | 预约账号 | 預約单号              | 預約仪書              | 样品量    | 送桦人/<br>电话 | 状态            | 操作                            |          |
| 仪器ID | 仪器名称                | 操作                |      | 22011002472492249 | 600MHz核磁共振        | 仪 5    | 100        | 已遥知待送样        | 2022-03-19 12:30 送样<br>修改送样时间 | 测样       |
| 1169 | 高分辨液质联用仪(Thermo QE) | 預約列表 ( <b>0</b> ) |      |                   |                   |        |            |               | 开始处理                          |          |
| 1170 | Ⅱ-射线单晶衍射仪           | 預約列表( <b>0</b> )  |      | 22010616295534459 | 600011+1117781年1月 | 12 1   |            | 中涵如清浅糕        | 2022-03-19 12:30 送样           | 测样       |
| 1171 | 600MHz 核磁共振仪        | 預約列表( <b>4</b> )  |      | 22010010250034405 | 000812-00929498   | × 1    |            | 0.12,019.1214 | 开始处理                          | 作废意      |
| 1173 | 电感耦合等离子体质谱          | 預約列表(1)           |      |                   |                   |        |            | 总数:2 首页       | 上一页 下一页 末页 页0                 | · 1/1 第: |
| 1179 | 原子力显微镜              | 預約列表 ( <b>0</b> ) |      |                   |                   |        |            |               |                               |          |
| 1180 | 红外光谱仪               | 預約列表 ( <b>0</b> ) |      |                   |                   |        |            |               |                               |          |
| 1185 | 激光扫描共聚角显微镜          | 預約列表 ( <b>0</b> ) |      |                   |                   |        |            |               |                               |          |
| 1187 | 高分辨透射电镜             | 預約列表(1)           |      |                   |                   |        |            |               |                               |          |
| 1192 | BD流式细胞分析仪           | 预约列表( <b>1</b> )  |      |                   |                   |        |            |               |                               |          |
| 1193 | 高速离心机               | 預約列表( <b>1</b> )  |      |                   |                   |        |            |               |                               |          |
| 1202 | 圈二色光谱仪              | 預約列表 ( <b>0</b> ) |      |                   |                   |        |            |               |                               |          |
| 1204 | 细胞能量代谢分析系统          | 預約列表( <b>1</b> )  |      |                   |                   |        |            |               |                               |          |
| 1221 | 共聚集激光拉曼光谱仪          | 預約列表 ( <b>0</b> ) |      |                   |                   |        |            |               |                               |          |
|      | 总数:13 首页 上一页 下一页    | 末页 页次: 1/1        | -    |                   |                   |        |            |               |                               |          |

▶ 处理待处理预约单

(1) 单个处理: 点击"待处理", 进入待处理预约单, 点击"结束处理", 就转

#### 入到待付款预约单(如下图)

| <    | • 首页 • 处理校外预约单 ×                 | ● 处理校内预约单 ×                          |      |                   |                 |         |            |              |                                                   | > ~           |
|------|----------------------------------|--------------------------------------|------|-------------------|-----------------|---------|------------|--------------|---------------------------------------------------|---------------|
| 处    | 理校内预约单                           |                                      | 全部   | 待通知(2)            | 待送样 (0)         | 待处理 (2) | 待付款        | (3)          |                                                   |               |
|      | 搜索信息                             |                                      | 全选反选 | 取消 我是结束处理         |                 |         |            |              |                                                   |               |
|      | (火器名称 ✔ 关键字:<br>开始查找             |                                      | 預約账号 | 預約单号              | 刊约仪番            | 样品量     | 送柈人/<br>电话 | 状态           | 线作                                                |               |
| 仪器ID | 仪器名称                             | 纵作                                   | 1    | 22011002472492249 | 600MHz核磁共振(     | K 5     | 100        | 已送样待处理       | 2022- <u>03-19 12:30</u> 送禅<br><mark>陪求处</mark> 理 | 测样明细<br>作废预约单 |
| 1169 | 高分解液质联用仪(Thermo QE)<br>X-射线单晶衍射仪 | 预约列表( <b>0</b> )<br>预约列表( <b>0</b> ) |      | 22010616208824480 | 0000-W28+6      | 10      |            |              | 2022-03-19 12:30 送样                               | 测样明细          |
| 1171 | 600MH= 惊磁共振仪                     | 预约列表(2)                              | 0    | 22010010250034405 | 6003H2123394141 | × ·     |            | L-12/#192248 | 结束处理                                              | 作废预约单         |
| 1173 | 电感耦合等离于体质谱                       | 预约列表( <b>1</b> )                     |      |                   |                 |         |            | 总数:2 首页      | 上一页 下一页 末页 页次:                                    | 1/1 第1页 🗸     |
| 1179 | 原子力显微镜                           | 預約列表( <b>0</b> )                     |      |                   |                 |         |            |              |                                                   |               |
| 1180 | 红外光谱仪                            | 预约列表( <b>0</b> )                     |      |                   |                 |         |            |              |                                                   |               |
| 1185 | 激光扫揚共聚集显微鏡                       | 预约列表( <b>0</b> )                     |      |                   |                 |         |            |              |                                                   |               |
| 1187 | 高分辨透射电镜                          | 預約列表(1)                              |      |                   |                 |         |            |              |                                                   |               |
| 1192 | BD流式细胞分析仪                        | 预约列表(1)                              |      |                   |                 |         |            |              |                                                   |               |
| 1193 | 高速高心机                            | 预约列表(1)                              |      |                   |                 |         |            |              |                                                   |               |
| 1202 | 回二色光谱仪                           | 預約列表( <b>O</b> )                     |      |                   |                 |         |            |              |                                                   |               |
| 1204 | 细胞能量代谢分析系统                       | 预约列表(1)                              |      |                   |                 |         |            |              |                                                   |               |
| 1221 | 共聚焦激光拉曼光谱仪                       | 预约列表( <b>0</b> )                     |      |                   |                 |         |            |              |                                                   |               |
|      | 总数:13 首页 上一页 下一页                 | 末页 页次: <b>1/1</b>                    |      |                   |                 |         |            |              |                                                   |               |

(2) 批量处理:选中要处理的预约单,如果全部处理,直接点击"全选"按钮, 点击"批量结束处理"按钮,就转入到待付款预约单(如下图)

| < •  |                                  | ● 处理校内预约单 ×        |      |                   |            |        |            |             |     |     |               |                |               |
|------|----------------------------------|--------------------|------|-------------------|------------|--------|------------|-------------|-----|-----|---------------|----------------|---------------|
| 处理   | 理校内预约单                           |                    | 全部   | 待通知(2)            | 待送样 (0)    | 待处理(1) | 待付霸        | <b>欠(4)</b> |     |     |               |                |               |
|      | 被索信息                             |                    | 全选反共 | 型 取消 就量结束处理       |            |        |            |             |     |     |               |                |               |
|      | (火器塔林 ♥ 天曜子:<br>开始查找             |                    | 预约账号 | 我约单号              | 預約仅器       | 样品量    | 送样人/<br>电话 | 48          | 1   |     |               | 緣作             |               |
| 仪器ID | 仪器名称                             | 統作                 | ų de | 22010616295534459 | 600MHz核磁共振 | ÉX 1   |            | 已送样         | 待处理 | 202 | 2-03-19<br>開来 | 12:30 送样<br>处理 | 测样明细<br>作废预约单 |
| 1169 | 高分辨液质联用仪(Thermo QE)<br>X-射线单晶衍射仪 | 预约列表(0)<br>预约列表(0) |      |                   |            |        |            | 总数:1        | 首页  | 上一页 | 下一页           | 末页 页次:         | 1/1 第1页 N     |
| 1171 | 600MHz核磁共振仪                      | 预约列表(2)            |      |                   |            |        |            |             |     |     |               |                |               |
| 1173 | 电感耦合等离子体反谱                       | 预约列表( <b>1</b> )   |      |                   |            |        |            |             |     |     |               |                |               |
| 1179 | 原于力显微镜                           | 預約列表 ( <b>0</b> )  |      |                   |            |        |            |             |     |     |               |                |               |
| 1180 | 红外光谱仪                            | 预约列表( <b>0</b> )   |      |                   |            |        |            |             |     |     |               |                |               |
| 1185 | 激光扫描共聚焦显微镜                       | 預約列表 ( <b>0</b> )  |      |                   |            |        |            |             |     |     |               |                |               |
| 1187 | 高分辨透射电镜                          | 预约列表( <b>1</b> )   |      |                   |            |        |            |             |     |     |               |                |               |
| 1192 | BD流式細胞分析仪                        | 預約列表( <b>1</b> )   |      |                   |            |        |            |             |     |     |               |                |               |
| 1193 | 高速高心机                            | 预约列表( <b>1</b> )   |      |                   |            |        |            |             |     |     |               |                |               |
| 1202 | 國二色光谱仪                           | 預約列表 ( <b>0</b> )  |      |                   |            |        |            |             |     |     |               |                |               |
| 1204 | 细胞能量代谢分析系统                       | 预约列表(1)            |      |                   |            |        |            |             |     |     |               |                |               |
| 1221 | 共聚焦激光拉曼光谱仪                       | 预约列表 ( <b>0</b> )  |      |                   |            |        |            |             |     |     |               |                |               |
|      | 总数:13 首页 上一页 下一页                 | 朱页 页次: 1/1 、       |      |                   |            |        |            |             |     |     |               |                |               |

- ▶ 处理待付款预约单
- (1)单个处理:点击"待付款",进入待付款预约单,点击"通知取样时间",然后设置取样时间,点击"确定"按钮,整个预约单处理流程完成(如下图)

| < •        | 首页 • 处理校外预约单 ×                   | • 处理较内预约单         | × • 查询未必         | othe × |    |      |     |     |     |      |      |        |      |              |       |
|------------|----------------------------------|-------------------|------------------|--------|----|------|-----|-----|-----|------|------|--------|------|--------------|-------|
| 处理         | 是校内預约单                           |                   | 全部               | 待通知(   | 2) | 待送样( | (0) | 待女  | 上3里 | (0)  | _    | 待      | 付素   | <u>۲ (5)</u> | _     |
|            | 搜索信息                             |                   | 全选反抗             | 通知取样时间 |    |      |     |     |     |      |      |        |      |              |       |
|            | X 静运标 ♥ 夾(健子)<br>开始查找            |                   | 预约账号             |        |    |      |     |     |     |      |      |        |      |              |       |
| At 101 and | 0- 00 A 20-                      | NR /1-            | 1000             |        |    |      |     |     |     | ų,   | 样旧   | 1101 - |      |              |       |
| 12 25 10   | 12 13 13 14                      | 256111            |                  |        |    |      |     |     | 2   | 022- | 03-1 | 9 1    | 7:30 | ,            |       |
| 1169       | NE STERVILSZAR/HS D. (Thermo WE) | 75180 / U.St. (O) |                  |        |    |      |     | 4 4 | •   |      | 三月   |        | 2022 | . ►          | -     |
| 1170       | X-87 KR 94 ga 17 87 CK           | 771 NO FURE (O)   | parties          |        |    |      |     |     |     |      |      |        | *    |              | 17:50 |
| 1171       | 600MHz 极 战 共振仪                   | 预约列表(2)           | 0                |        |    |      |     | H   |     |      | Ξ    | 29     | Æ    | *            | 18:00 |
| 1173       | 电感耦合等高于体质语                       | 预约列表(1)           |                  |        |    |      |     | 27  | 28  | 1    | 2    | 3      | 4    | 5            | 18:30 |
| 1179       | 原子力显微镜                           | 预约列表(O)           |                  |        |    |      |     | 6   | 7   | 8    | 9    | 10     | 11   | 12           | 19:30 |
| 1180       | 红外光谱仪                            | 預約列表(◎)           |                  |        |    |      |     | 13  | 14  | 15   | 16   | 17     | 18   | 19           | 20:00 |
| 1185       | 激光扫描共聚焦显微镜                       | 预约列表(0)           |                  |        |    |      |     | 20  | 21  | 22   | 23   | 24     | 25   | 26           | -     |
| 1187       | 高分辨透射电镜                          | 预约列表(1)           | 0                |        |    |      |     | 27  | 28  | 29   | 30   | 31     | 1    | 2            |       |
| 1192       | BD演式細胞分析仪                        | 预约列表(1)           | A DESCRIPTION OF |        |    |      |     |     |     |      |      |        |      |              |       |
| 1193       | 高速高心机                            | 预约列表(1)           | 0                |        |    |      |     |     |     |      |      |        |      |              |       |
| 1202       | 國二色光谱仪                           | 预约列表( <b>O</b> )  |                  |        |    |      |     |     |     |      |      |        |      |              |       |
| 1204       | 细胞能量代谢分析系统                       | 预约列表(1)           |                  |        |    |      |     |     |     |      |      |        |      |              |       |
| 1221       | 共聚焦激光拉曼光谱仪                       | 预约列表( <b>0</b> )  |                  |        |    |      |     |     |     |      |      |        |      |              |       |

(2) 批量处理:选中要处理的预约单,如果全部处理,直接点击"全选"按钮, 然后单击取样时间的文本框,选择好取样时间,点击"批量设置取样时间" 按钮,整个预约单处理流程完成(如下图)

| < .          | ● 首页 ● 处理校外预约单 ×                      | ● 处理较内预约单 ×                          | • 查询未收      | 款单 ×               |              |        |            |             |                                                     | > `                                       |
|--------------|---------------------------------------|--------------------------------------|-------------|--------------------|--------------|--------|------------|-------------|-----------------------------------------------------|-------------------------------------------|
| 処            | 理校内预约单                                |                                      | 全部          | 待通知(2)             | 待送样 (o) 待处   | 归里 (0) | 待付款 (5     | )           |                                                     |                                           |
|              | 披索信息                                  |                                      | 金选 反选       | <b>取得</b> 请先选择送样时( | 司 就是设置取料时间   | 3      |            |             |                                                     |                                           |
|              | (V器名称 ▼ 关键字:<br>开始查找                  |                                      | 91 69 98-49 | 實的 化马              | 预约仪器         | *****  | 送桦人/<br>电话 | 积土          | 58.47s                                              |                                           |
| 依器ID         | <b>仪器名称</b><br>客台號演算影算(/ (Thansa ○2)) | 操作                                   |             | 22010616295534459  | 600MHz 核磁共振仪 | 1      |            | 待付款         | 2022-03-19 12:30 送祥<br>三次夏夏時期<br>西約15% 時間(1)        | 测样明细<br>作废预约单                             |
| 1170         | x-射线单晶衍射仪<br>600MHz核磁共幅仪              | 预约列表(0)<br>预约列表(2)                   |             | 22011002472492249  | GOOMHIE校磁共振仪 | 5      | 100        | 待付款         | 2022-03-19 12:30 送祥<br>已处理编辑                        | 测样明细<br>作废预的单                             |
| 1173<br>1179 | 电感耦合等离子体质谱<br>原子力显微镜                  | 预约列表(1)<br>预约列表(0)                   |             | 22010716453694863  | 600MHz核磁共振仪  | 2      |            | 待付款         | 2022-01-10 13:30 送祥<br>三处回纳邦                        | 测样明细                                      |
| 1180         | 红外光谱仪<br>激光扫描共 <b>究</b> 集显微镜          | 预约列表( <b>0</b> )<br>预约列表( <b>0</b> ) |             | 22010611160587966  | 600MH=惊动共振(2 | 2      |            | 100 (v) #1: | 2022-01-10 15:00 取样<br>2022-01-06 10:30 送样<br>国初期時期 | 测样明细                                      |
| 1187         | 高分辨透射电镜<br>BD派式细胞分析仪                  | 预约列表(1)<br>预约列表(1)                   | 0           |                    |              | -      |            |             | 2022-01-10 15:00 取样<br>2022-01-10 14:30 送样          | <b>イロ (安日)( (小山)</b><br>(m) (44) (20 (20) |
| 1193         | 高速高心机                                 | 預約列表(1)<br>預約列表(0)                   | 0           | 22010710052550481  | 600MHz 校磁共振仪 | 1      |            | 待付款         | <b>三次</b> 回動設<br>2022-01-10 14:30 取样                |                                           |
| 1202         | 细胞能量代谢分析系统                            | 预约列表( <b>1</b> )                     |             |                    |              |        | .8         | 奴:5 ¥7风     | 1-8 F-8 #8 88:                                      | t/1 <u>≋1</u> ⊼ ♥                         |
| 1221         | 共聚黨激光拉曼光谱仪<br>总数:13 首页 上一页 下一页        | 预约列表(O)<br>末页 页次: 1/1                | -           |                    |              |        |            |             |                                                     |                                           |

▶ 测样明细

"待付款"中,点击"测样明细"可设置总开始时间和总截止时间,然后点击"确定"按钮即设置成功,点击"打印测样明细账单",可查看账单明细及打印(如下图)

| <   | ●首页   | ● 处理校外预约单 ×       | ●处理校内预约单 × |                            |                 |          |          |          |             |          |         |      |      |              |        |       |      |       | > >   |
|-----|-------|-------------------|------------|----------------------------|-----------------|----------|----------|----------|-------------|----------|---------|------|------|--------------|--------|-------|------|-------|-------|
|     | 处理校内到 | <b>须约单</b>        |            | 处理权                        | で内預             | 約車       | <u>1</u> |          | 1           | 测样       | 明细      | 8    |      |              |        |       |      |       |       |
|     |       | 搜索信息              |            |                            |                 |          |          |          |             |          |         |      |      |              | 测样明细(  | 打印测利  | 间细账  | 单)    |       |
|     |       | :键字:              | 开始查找       | 預约单号                       | 220110          | 02473    | 4922     | 49       |             |          | ŤŔ      | 的仪   | 3    | 600MHz核      | 藏共振仪   |       | 4    | 羊品总量  | 5     |
| 仪器  | ID    | 仪器名称              | 操作         | 送样时间                       | 2022-0          | 3-19     | 12:3     | >        |             |          | 取       | (样时) | ŋ    | _            |        |       | ,    | 匿时价格  | 0元/小时 |
| 116 | 9 高分辨 | 荞液质联用仪(Thermo QE) | 預約列表(0)    | 总开始时                       | 总开始时 2022-03-19 |          |          |          |             |          | 总       | 都止   | н    | 2022-03-     | 19     |       |      | 总耗时   | 4分钟   |
| 117 | 0     | x-射线单晶衍射仪         | 預約列表(0)    | 间                          | 4               | 20222    | F. 🕶     | •        | 4           | o3月、     | - 1     | 0    |      | 15 ~ : 福定    | 54 💙 : | 51 🗸  |      | 总超时   | 0小时   |
| 117 | 1     | 600MHz核磁共振仪       | 預約列表(2)    | 计费模式                       |                 |          |          |          | <b>▼</b> 金3 | <b>ل</b> | 0元      |      |      |              | 总金额    | 700元  |      |       |       |
| 117 | 3     | 电感耦合等离子体质谱        | 預约列表(1)    |                            | 27<br>6         | 28<br>7  | 1        | 2<br>9   | 3<br>10     | 4<br>11  | 5<br>12 |      |      | Likk on i Am |        |       |      |       |       |
| 117 | 9     | 原子力显微镜            | 預約列表(0)    |                            | 13              | 14       | 15       | 16       | 17          | 18       | 19      |      |      |              |        |       |      |       |       |
| 118 | 0     | 红外光谱仪             | 預约列表(0)    | 测试项目                       | 20<br>27        | 21<br>28 | 22<br>29 | 23<br>30 | 24<br>31    | 25<br>1  | 26<br>2 |      | 时间   | 限制           | 总时间限制  | 単位    | 单价   | 数量    | 金额    |
| 118 | 5     | 激光扫描共聚焦显微镜        | 預約列表(0)    | TOC                        | 3               | 4        | 5        | 6        | 7           | 8        | 9       |      | 371  | ast.         | 921587 | 样     | 2007 | 3     | 600Ŧ  |
| 118 | 7     | 高分辨透射电镜           | 預約列表(1)    | 清空                         |                 |          |          | 2 <      | 今天          | 确认       | 1       | • 1  | ~ 1  | 0141         | 11     | 00070 |      | 00074 |       |
| 119 | 2     | BD流式细胞分析仪         | 預約列表(1)    | 1H                         |                 |          |          |          |             | 14,1     |         |      | 127/ | 小时           | 254小时  | 样     | 50元  | 2     | 100元  |
| 119 | 3     | 高速离心机             | 預約列表(1)    | 总项目数: 2 /总数量: 5 /总金额: 700元 |                 |          |          |          |             |          |         |      |      |              |        |       |      |       |       |

2> 处理校外预约单

点击"预约列表"后,显示待通知的校外预约单列表,详细操作请参考上面 "处理校内预约单"的操作

## 3.4 其它操作

▶ 第一个红线框按扭为"左侧菜单折叠"按钮

第二个红线框按扭为"刷新"按钮

第三个红线框按扭为"全屏"按钮(如下图)

| 山西大学大型科学仪器中心 | 火調 | 與约管理系统 |     |
|--------------|----|--------|-----|
|              | <  | ● 首页   | > < |
| ×            |    | 系统信息   |     |

多标签显示:在某一个标签上右击显示如下方的"关闭当前"、"关闭其他"、 "关闭全部"的操作列表,或点击最右边红线框向下箭头也可显示"关闭当 前"、"关闭其他"、"关闭全部"的操作列表,根据自己实际情况操作即 可(如下图)。

| 山西大学大型科学仪器中                   | 心仪器预约管理 | 系统         |      |          |           |          |  | <b>1</b> 11 -        |
|-------------------------------|---------|------------|------|----------|-----------|----------|--|----------------------|
|                               | < • 首页  |            |      | ● 仪器管理 × | ● 处理校外预约单 | ×        |  | $\rightarrow$ $\sim$ |
|                               | 处理校外]   | <b>预约单</b> |      |          | 关闭单关闭单    | 当前<br>其他 |  |                      |
| 上次登录时间<br>2022-03-19 19:55:42 | 仪恭名称 ✔  | - 披索信息     | 开始查找 |          | 关闭自       | 全部       |  |                      |

## 四、退出预约系统

点击最右边账号,显示下拉列表后点击"退出登录"即退出预约系统(如下图)。

| 山西大学大型科学仪器中                   | D 仪 蓋 預約 管理系统 国家 国家 国家 国家 国家 国家 国家 国家 国家 国家 国家 国家 国家 | • | <b>e</b> | × | -      |
|-------------------------------|------------------------------------------------------|---|----------|---|--------|
|                               | く 6页                                                 |   |          |   | 修改资料 🛛 |
|                               | 系统信息                                                 |   |          |   | 修改密码   |
| 上次登录时间<br>2022-03-19 19:55:42 | 智道尽量来用户名: [网始创始人]                                    |   |          |   | 退出登录   |
| <b>\$\$</b> 系统设置 >            | 文件上接着大瑛制: 1000 XB                                    |   |          |   |        |
| ▲ 账号管理 へ                      | 本次登录17: 朱知17                                         |   |          |   |        |